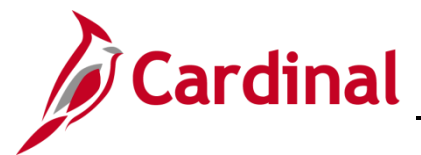

#### How to View and Print a Paycheck/W-2

The purpose of this Job Aid is to walk through the process to view and print Paychecks/W-2 documents through Employee Self-Service.

The term "Paycheck" in Cardinal is also commonly referred to as a Paystub.

### **Table of Contents**

| Viewing and Printing Paychecks     | . 2 |
|------------------------------------|-----|
| Viewing and Printing W-2 Documents | . 4 |

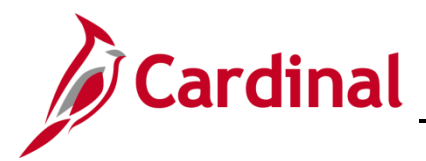

### **Viewing and Printing Paychecks**

1. Navigate to the Cardinal Homepage.

The Cardinal Homepage displays.

|                                                                 | <ul> <li>Cardinal Homepage</li> </ul> |                  | â | : ( | 9 |
|-----------------------------------------------------------------|---------------------------------------|------------------|---|-----|---|
| Cardinal Message Board                                          |                                       | Cardinal Portal  |   |     |   |
| 0<br>Message(s) published today<br>0<br>Total active message(s) |                                       | Ē                |   |     |   |
| Time                                                            | Payroll                               | Personal Details |   |     |   |
| 20                                                              | Last Pay Date 05/01/2020              |                  |   |     |   |
| Benefit Details                                                 | Total Rewards                         | Job Summary      |   |     |   |
| 🏜 🛼<br>🛉 者                                                      |                                       |                  |   |     |   |
| Action Required                                                 | 02HR0143B November 2020               |                  |   |     |   |
|                                                                 |                                       |                  |   |     |   |

Note: Individual tile availability and placement is dependent upon individual user and security settings.

2. Click the Payroll tile.

The **Payroll** page displays.

| Cardinal Homepage |            |                            | Payroll                       |           |                 | â  | :  | ۲ |
|-------------------|------------|----------------------------|-------------------------------|-----------|-----------------|----|----|---|
| 💐 Paychecks       | Paychecks  |                            |                               |           |                 |    |    |   |
| 🚾 W-2/W-2c 🗸 🗸    | <b>T</b>   |                            |                               |           |                 |    | Ţ. | L |
| Direct Decord     | Check Date | Company                    | Pay Begin Date / Pay End Date | Net Pay   | Paycheck Number | er |    |   |
| Direct Deposit    | 05/01/2020 | Alcoholic Beverage Control | 04/10/2020<br>04/24/2020      | \$1368.15 | 60136210        |    | )  | > |
|                   | 04/16/2020 | Alcoholic Beverage Control | 03/25/2020<br>04/09/2020      | \$1365.74 | 60124294        |    | )  | > |
|                   | 03/31/2020 | Alcoholic Beverage Control | 03/10/2020<br>03/24/2020      | \$1368.15 | 60110504        |    | ;  | > |
|                   | 03/16/2020 | Alcoholic Beverage Control | 02/25/2020<br>03/09/2020      | \$1365.75 | 60100531        |    | ;  | > |
|                   | 02/28/2020 | Alcoholic Beverage Control | 02/10/2020<br>02/24/2020      | \$1368.15 | 60088495        |    | ;  | > |
|                   | 02/14/2020 | Alcoholic Beverage Control | 01/25/2020<br>02/09/2020      | \$1365.74 | 60076690        |    | ;  | > |
|                   |            |                            |                               |           |                 |    |    |   |

**Note**: All of your Paychecks (regardless of disbursement type (check, direct deposit, etc.)) display within the summary table.

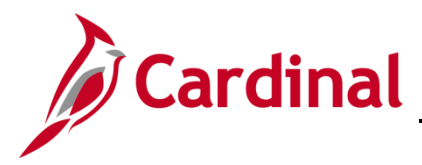

3. Click the corresponding row for the Paycheck you need to view or print.

The applicable paycheck displays in a new browser tab as a PDF document.

| ≡ | SSPOFADV.pdf |                                                                                                    | 1 / 1                                                                                                    | — 125%                                                                                                    | +   🗄 🔊                                                                                              |                                                                                                    |                                                                                                    |                                               | -                                                                                                    | : |
|---|--------------|----------------------------------------------------------------------------------------------------|----------------------------------------------------------------------------------------------------|----------------------------------------------------------------------------------------------------|----------------------------------------------------------------------------------------------------|----------------------------------------------------------------------------------------------------|----------------------------------------------------------------------------------------------------|-----------------------------------------------|----------------------------------------------------------------------------------------------------|---|
|   |              | Alcoholic Beverage Contr<br>2901 Hermitage Road<br>Richmond, VA 23220                                                                                                    | rol                                                                                                    | Pay Group:<br>Pay Begin Date<br>Pay End Date:                                                                                                    | SM1-Semimonthly C<br>e: 04/10/2020<br>04/24/2020                                                     | lass (FRITHU07)                                                                                                    | Business Unit: 99900<br>Advice #: 0000000601;<br>Advice Date: 05/01/2020                                                                                                    | 36210                                         |                                                                                                    |   |
|   |              | IOUN DOF                                                                                                    | Emal                                                                                                    | aura ID:                                                                                                    |                                                                                                    |                                                                                                    | TAX DATA:                                                                                                    | Federal                                       | VA State                                                                                                    |   |
|   |              | 100 MAIN ST                                                                                                    | Depa                                                                                                    | atment: 226313                                                                                                    | -Store 313                                                                                           |                                                                                                    | Allowances:                                                                                                    | 0 O                                           | 0                                                                                                    |   |
|   |              | RICHMOND, VA 22701-                                                                                                    | 6014 Locat                                                                                                    | tion: VA Alc                                                                                                    | oholic Bev Control Auth                                                                              |                                                                                                    | Addl. Percent:                                                                                                    |                                               | I I                                                                                                    |   |
|   |              |                                                                                                    | Pay R                                                                                                    | tate: \$2,083.                                                                                                    | 33 Semimonthly                                                                                       |                                                                                                    | Addl. Amount:                                                                                                    |                                               |                                                                                                    |   |
|   | 1            |                                                                                                    |                                                                                                    | HOURS AND EARN                                                                                                    | INGS                                                                                                 |                                                                                                    | т                                                                                                    | AXES                                          |                                                                                                    |   |
|   |              | Description                                                                                                    |                                                                                                    | C                                                                                                    | urrent Farnings                                                                                      | Hours Farmings                                                                                                    | Description                                                                                                    | Current                                       | VTD                                                                                                    |   |
|   |              | Regular Time - Salaried                                                                                                    |                                                                                                    | 1                                                                                                    | 2,253.13                                                                                             | 800.00 11,000.00                                                                                                    | Fed Withholdng                                                                                                    | 199.38                                        | 4,400.00                                                                                                    |   |
|   |              | VRS Contribution Base                                                                                                    |                                                                                                    |                                                                                                    | 2,253.13                                                                                             | 800.00 11,000.00                                                                                                    | Fed MED/EE<br>Fed OASDI/FE                                                                                                    | 29.36                                         | 4,400.00                                                                                                    |   |
|   |              |                                                                                                    |                                                                                                    |                                                                                                    |                                                                                                    |                                                                                                    | VA Withholdng                                                                                                    | 85.55                                         | 4,400.00                                                                                                    |   |
|   |              |                                                                                                    |                                                                                                    |                                                                                                    |                                                                                                    |                                                                                                    |                                                                                                    |                                               |                                                                                                    |   |
|   |              |                                                                                                    |                                                                                                    |                                                                                                    |                                                                                                    |                                                                                                    |                                                                                                    |                                               |                                                                                                    |   |
|   |              |                                                                                                    |                                                                                                    |                                                                                                    |                                                                                                    |                                                                                                    |                                                                                                    |                                               |                                                                                                    |   |
|   |              |                                                                                                    |                                                                                                    |                                                                                                    |                                                                                                    |                                                                                                    |                                                                                                    |                                               |                                                                                                    |   |
|   |              |                                                                                                    |                                                                                                    |                                                                                                    |                                                                                                    |                                                                                                    |                                                                                                    |                                               |                                                                                                    |   |
|   |              | TOTAL:                                                                                                    |                                                                                                    |                                                                                                    | 0.00 2,253.13                                                                                        | 1,600.00 11,000.00                                                                                                    | TOTAL:                                                                                                    | 439.82                                        | 4,400.00                                                                                                    |   |
|   |              | BEFORE-                                                                                                    | TAX DEDUCTIONS                                                                                                    |                                                                                                    | AFTER-TAX F                                                                                          | EDUCTIONS                                                                                                    | EMPLOYER                                                                                                    | PAID BENEFITS                                 |                                                                                                    |   |
|   |              | Description                                                                                                    | Current                                                                                                    | YTD Descrip                                                                                                    | tion<br>desire Face for Missa Inc.                                                                   | Current YTD                                                                                                    | Description                                                                                                    | Current                                       | VTD (                                                                                                    |   |
|   |              | CovA Care                                                                                                    | 153.50                                                                                                    | 500.00 DOA A                                                                                                    | dmin Fee for Mise Ins                                                                                | 0.15 500.00                                                                                                    | CovA Care                                                                                                    | 614.50                                        | 500.00                                                                                                    |   |
|   |              | 457 Deferred Compensation                                                                                                    | n 50.00                                                                                                    | 500.00 Ontiona                                                                                                    | 1 Group Life                                                                                         | 23.40 500.00                                                                                                    | 1457 Deferred Compensation                                                                                                    | 20.00                                         | 500.00                                                                                                    |   |
|   |              | 457 Deferred Compensation<br>Medical FSA                                                                                                    | n 50.00<br>75.00                                                                                                    | 500.00 Optiona<br>500.00 Posttax                                                                                                    | l Group Life<br>Misc Insurance                                                                       | 23.40 500.00<br>30.45 500.00                                                                                                    | 457 Deferred Compensation<br>Employee Retirement DB                                                                                                    | 20.00<br>304.62                               | 500.00                                                                                                    |   |
|   |              | 457 Deferred Compensatio<br>Medical FSA<br>Employee Retirement DB                                                                                                    | n 50.00<br>75.00<br>112.66                                                                                                    | 500.00 Optiona<br>500.00 Posttax<br>500.00                                                                                                    | ll Group Life<br>Misc Insurance                                                                      | 23.40 500.00<br>30.45 500.00                                                                                                    | 457 Deferred Compensation<br>Employee Retirement DB<br>Group Term Life                                                                                                    | 20.00<br>304.62<br>29.52                      | 500.00<br>500.00<br>500.00                                                                                                    |   |
|   |              | 457 Deferred Compensatio<br>Medical FSA<br>Employee Retirement DB<br>Flex Administrative Fee                                                                                                    | n 50.00<br>75.00<br>112.66<br>0.00                                                                                                    | 500.00 Optiona<br>500.00 Posttax<br>500.00<br>500.00                                                                                                    | al Group Life<br>Misc Insurance                                                                      | 23.40 500.00<br>30.45 500.00                                                                                                    | 457 Deferred Compensation<br>Employee Retirement DB<br>Group Term Life<br>Retiree Health Credit<br>Imputed Life*                                                                                                    | 20.00<br>304.62<br>29.52<br>26.36<br>0.00     | 500.00<br>500.00<br>500.00<br>500.00                                                                                                    |   |
|   |              | 457 Deferred Compensatio<br>Medical FSA<br>Employee Retirement DB<br>Flex Administrative Fee<br>TOTAL:                                                                                                    | m 50.00<br>75.00<br>112.66<br>0.00<br><b>391.16</b>                                                                                                    | 500.00 Optiona<br>500.00 Posttax<br>500.00<br>500.00<br>2,500.00 TOTAI                                                                                                    | al Group Life<br>Mise Insurance                                                                      | 23.40 500.00<br>30.45 500.00<br>54.00 1,500.00                                                                                                    | 457 Deferred Compensation<br>Employee Retirement DB<br>Group Term Life<br>Retiree Health Credit<br>Imputed Life*<br>*TAXABLE                                                                                                    | 20.00<br>304.62<br>29.52<br>26.36<br>0.00     | 500.00<br>500.00<br>500.00<br>500.00                                                                                                    |   |
|   |              | 457 Deferred Compensatio<br>Medical FSA<br>Employee Retirement DB<br>Flex Administrative Fee<br>TOTAL:                                                                                                    | n 50.00<br>75.00<br>112.66<br>0.00<br>391.16                                                                                                    | 500.00 Optiona<br>500.00 Posttax<br>500.00<br>500.00<br>2,500.00 TOTAI                                                                                                    | al Group Life<br>Misc Insurance                                                                      | 23.40 500.00<br>30.45 500.00<br>54.00 1,500.00                                                                                                    | 457 Deferred Compensation<br>Employee Retirement DB<br>Group Term Life<br>Retiree Health Credit<br>Imputed Life*<br>*TAXABLE                                                                                                    | 20.00<br>304.62<br>29.52<br>26.36<br>0.00     | 500.00<br>500.00<br>500.00<br>500.00                                                                                                    |   |
|   |              | 457 Deferred Compensatio<br>Medical FSA<br>Employee Retirement DB<br>Flex Administrative Fee<br>TOTAL:                                                                                                    | m \$0.00<br>75.00<br>112.66<br>0.00<br>391.16<br>TOTAL GROSS                                                                                                    | 500.00         Optiona           500.00         Posttax           500.00         500.00           2,500.00         TOTAI                                                                                                    | I Group Life<br>Misc Insurance                                                                       | 23.40 500.00<br>30.45 500.00<br>54.00 1,500.00<br>TOTAL TAXES                                                                                                    | 457 Deferred Compensation<br>Employee Retirement DB<br>Group Term Life<br>Retiree Health Credit<br>Imputed Life*<br>*TAXABLE<br>TOTAL DEDUCTIONS                                                                                                    | 20.00<br>304.62<br>29.52<br>26.36<br>0.00     | 500.00<br>500.00<br>500.00<br>500.00<br>500.00<br>NET PAY                                                                                                    |   |
|   |              | 457 Defreed Compensation<br>Medical FSA<br>Employee Reirement DB<br>Flex Administrative Fee<br>TOTAL:                                                                                                    | m 50.00<br>75.00<br>112.66<br>0.00<br>391.16<br>TOTAL GROSS<br>2,253.13<br>11,000.00                                                                                                    | 500.00 Optiona<br>500.00 Postax<br>500.00<br>500.00<br>2,500.00 TOTAI<br>FED TAXABI                                                                                                    | Lie<br>Lie<br>Le CROSS<br>1,861.97<br>5,500.00                                                       | 23.40 500.00<br>30.45 500.00<br>54.00 1.500.00<br>TOTAL TAXES<br>439.82<br>4,400.00                                                                                | 457 Deferred Compensation<br>Employee Retirement DB<br>Group Term Life<br>Retiree Health Credit<br>Imputed Life*<br>*TAXABLE<br>TOTAL DEDUCTIONS<br>445.16<br>3,300.00                                                                                     | 20.00<br>304.62<br>29.52<br>26.36<br>0.00     | 500.00<br>500.00<br>500.00<br>500.00<br>500.00<br>500.00<br>500.00<br>500.00<br>500.00<br>500.00<br>500.00<br>500.00<br>500.00                                                                                                    |   |
|   |              | 437 Defrered Compensation<br>Medical FSA<br>Fen Administrative Fee<br>TOTAL:<br>Current<br>YID<br>YEAR-TO-DATE                                                                                                    | n 50.00<br>75.00<br>112.66<br>0.00<br>391.16<br>TOTAL GROSS<br>2,253.13<br>11,000.00<br>PAID TIME OFF                                                                                                    | 500.00 Optiona<br>500.00 Posttax<br>500.00<br>500.00<br>2,500.00 TOTAI<br>FED TAXABI                                                                                                    | Il Group Life<br>Mise Insurance<br>LE GROSS<br>1.861.97<br>5.500.00                                  | 23.40 500.00<br>30.45 500.00<br>54.00 1.500.00<br>TOTAL TAXES<br>439.82<br>4,400.00<br>NET PA                                                                      | 457 Deferred Compensation<br>Employee Retirement DB<br>Group Term Life<br>Retiree Health Credit<br>Imputed Life*<br>TOTAL DEDUCTIONS<br>TOTAL DEDUCTIONS<br>445.16<br>3,300.000<br>V DISTRIBUTION                                                          | 20.00<br>304.62<br>29.52<br>26.36<br>0.00     | 500.00<br>500.00<br>500.00<br>500.00<br>500.00<br>500.00<br>500.00<br>500.00<br>500.00                                                                                                    |   |
|   |              | 47 Defrend Compensatio<br>Medical TSA<br>Employe Retirement DB<br>Fex Administrative Fee<br>TOTAL:<br>Current<br>YTD<br>YEAR-TO-DATE<br>Start Balance                                                                                      | n 50.00<br>75.00<br>112.66<br>0.00<br>391.16<br>TOTAL GROSS<br>2,253.13<br>11,000.00<br>PAID TIME OFF<br>0,0                                                                                                    | 500.00 Optiona<br>500.00 Postax<br>500.00<br>500.00<br>2.500.00 TOTAL<br>FED TAXABI                                                                                                    | Life Insurance Life GROSS L.861.97 S.500.00 Life GROSS                                               | 23.40 500.00<br>30.45 500.00<br>54.00 1.500.00<br>TOTAL TAXES<br>439.82<br>4,400.00<br>NET PA<br>Account Type                                                      | 457 Deferred Compensation<br>Employee Retirement DB<br>Group Term Life<br>Retires Health Credit<br>Imputed Life*<br>*TAXABLE<br>TOTAL DEDUCTIONS<br>445.16<br>3,300.00<br>VDISTRIBUTION<br>Routing Number                                                  | 20.00<br>304.62<br>29.52<br>26.36<br>0.00     | 500.00<br>500.00<br>500.00<br>500.00<br>500.00<br>500.00<br><b>NET PAY</b><br>1,368.15<br>3,300.00<br><b>posit Amount</b><br>100.00                                                                                                    |   |
|   |              | 47 Defred Congensatio<br>Medical TSA<br>Employee Reforment DB<br>Flex Administrative Foo<br>TOTAL:<br>Current<br>YTD<br>YTD<br>Starf Balance<br>+ Enerod                                                                                   | n 50.00<br>75.00<br>112.66<br>0.00<br>391.16<br>TOTAL GROSS<br>72.253.13<br>11,000.00<br>PAID TIME OFF<br>0.0<br>0.0                                                                                                    | 500.00 Optiona<br>500.00 Postax<br>500.00<br>2,500.00 TOTAI<br>FED TAXABI<br>SICK LEAVE<br>0.0<br>0.0                                                                                                    | ld Group Life<br>Misc Insurance<br>L <u>E GROSS</u><br>1,361.97<br>5,500.00<br>Advice #0000000601363 | 23.40 500.00<br>30.45 500.00<br><b>54.00 1.500.00</b><br><b>TOTAL TAXES</b><br>439.82<br>4,400.00<br><b>NET PA</b><br><u>Account Type</u><br>Savings               | 457 Deferred Compensation<br>Employee Retirement DB<br>Group Term Life<br>Retiree Health Credit<br>Imputed Life*<br><b>TOTAL DEDUCTIONS</b><br>4445.16<br>3,300.00<br>VDISTRIBUTION<br>Rothing Number<br>XXXXX2615                                         | 20.00<br>304.62<br>29.52<br>26.36<br>0.00<br> | 500.00<br>500.00<br>500.00<br>500.00<br>500.00<br>500.00<br>500.00<br>1368.15<br>3,300.00<br>100.00<br>1268.15                                                                                                    |   |
|   |              | 437 Defred Corporatio<br>Medical TSA<br>Employe Referenced DB<br>Fex Administrative Fee<br>TOTAL:<br>Current<br>YTD<br>YEAR-TODATE<br>Start Buttore<br>+ Bought<br>- Taken                                                                 | n 50.00<br>75.00<br>112.66<br>0.00<br><b>391.16</b><br><b>TOTAL GROSS</b><br>2,253.13<br>11,000.00<br><b>PAID TIME OFF</b><br>0.0<br>0.0<br>0.0                                                                                             | 500.00 Optiona<br>500.00 Postax<br>500.00 TOTAI<br>FED TAXABI<br>SICK LEAVE<br>0.0<br>0.0<br>0.0                                                                                                    | Il Group Life<br>Mise Insurance                                                                      | 23.40 500.00<br>30.45 500.00<br><b>54.00 1.500.00</b><br><b>TOTAL TAXES</b><br>439.82<br>4,400.00<br><u>NET PA</u><br><u>Account Type</u><br>10 Savings<br>Savings | 457 Deferred Compensation<br>Employee Retirement DB<br>Group Term Life<br>Impacted Life Acids<br>Impacted Life Acids<br>Impacted Life Acids<br>TOTAL DEPUTTIONS<br>4453,16<br>33,300,00<br>V DISTRIBUTION<br>Rooting Number<br>Rooting Number<br>XXXXX2615 | 20.00<br>304.62<br>29.52<br>26.36<br>0.00<br> | 300.00<br>500.00<br>500.00<br>500.00<br>1,368.15<br>3,300.00<br><b>NET PAY</b><br>1,368.15<br>3,300.00<br><b>Posit Amount</b><br>100.00<br>1,268.15                                                                                                    |   |
|   |              | 47 Defrered Compensatio<br>Medical TSA<br>Employee Reforment Do<br>Flex Administrative For<br>TOTAL:<br>Current<br>YTD<br>YTD<br>YTB<br>Start Balance<br>+ Start Balance<br>+ Start Satance<br>+ Start Satance<br>+ Start Satance          | n 50.00<br>75.00<br>112.66<br>0.00<br><b>391.16</b><br><b>TOTAL GROSS</b><br>2,253.13<br>11.000.00<br><b>PAID TIME OFF</b><br>0.0<br>0.0<br>0.0<br>0.0                                                                                      | 500.00 Optiona<br>500.00 Postax<br>500.00 <b>2.590.00 TOTAL</b><br>FED TAXABI<br>SICK LEAVE<br>0.0<br>0.0<br>0.0                                                                                                    | Li Group Life<br>Mise Insurance<br>LE GROSS<br>1.861.97<br>5.500.00<br>Advice #0000000601362         | 23.40 500.00<br>30.45 500.00<br>54.00 1,500.00<br>TOTAL TAXES<br>439.82<br>4,4000.NET P 4<br><u>Account Type</u><br>10 Savings                                     | 457 Deterrol Compensation<br>Employee Retirement DB<br>Group Term Life<br>Retiree Health Ceshi<br>Impact Life <sup>4</sup><br>17TAX4BLE<br>10TAL DEDICTIONS<br>445,16<br>3,30000<br>V DISTRIBUTION<br>Routing Number<br>XXXXX2615                          | 20.00<br>304.62<br>29.52<br>26.36<br>0.00     | 300.00<br>500.00<br>500.00 |   |
|   |              | 457 Defrend Compensatio<br>Medical TSA<br>Employe Referement DB<br>Flex Administrative Fee<br>TOTAL:<br>Current<br>YTD<br>YEAR-TODATE<br>Start Balance<br>+ Bought<br>- Said<br>+ Soid<br>+ Soid<br>+ Adjustments                          | m 50.00<br>75.00<br>112.66<br>0.00<br>391.16<br>TOTAL GROSS<br>2,253.13<br>11,000.00<br>PAID TIME OFF<br>0.0<br>0.0<br>0.0<br>0.0<br>0.0                                                                                                    | 300.00         Optional           500.00         Postax           500.00         TOTAI           FED TAXABI         FED TAXABI           SICK LEAVE         0.0           0.0         0.0           0.0         0.0           0.0         0.0                                                                               | I Group Life<br>Mise Insurance                                                                       | 23.40 500.00<br>30.45 500.00<br>54.00 L500.00<br>TOTALTAXES<br>4,400.00<br>NET P.<br>Account The<br>Account The<br>Savings                                         | 457 Deferral Compensation<br>Employee Retrievent DB<br>Retires Houhs Crock<br>Impated Liefs<br>TOTAL DEDUCTIONS<br>445.16<br>3.300.00<br>Y DISTRIBUTION<br>Retting Number<br>XXXXX2615                                                                     | 20.00<br>304.62<br>29.52<br>26.52<br>0.00     | 300.00<br>500.00<br>500.00<br>500.00<br>500.00<br>500.00<br>1,368.15<br>3,300.00<br>1,268.15<br>1,268.15<br>1,268.15                                                                                                    |   |
|   |              | 47 Defred Compension<br>Medical TSA.<br>Employee Resistance TOP<br>First Administrative For<br>TOTAL:<br>Current<br>YTOTA:<br>YFAB: CO.DATE<br>Statistics<br>Statistics<br>Handle<br>+ Bought<br>- Taken<br>+ Adgatuments<br>E and Balance | m \$60.00<br>75.00<br>112.66<br>0.00<br><b>391.16</b><br><b>TOTAL GROSS</b><br><b>TOTAL GROSS</b><br><b>TOTAL GROSS</b><br><b>0.00</b><br><b>PAID TIME OFF</b><br><b>0.0</b><br>0.0<br>0.0<br>0.0<br>0.0<br>0.0<br>0.0<br>0.0<br>0.0<br>0.0 | 300.00         Optional           500.00         Postax           300.00         TOTA1           FED TAXABI         FED TAXABI           SICK LEAVE         0.0           0.0         0.0           0.0         0.0           0.0         0.0           0.0         0.0           0.0         0.0           0.0         0.0 | Li Group Life<br>Mise Insuance                                                                       | 23.40 500.00<br>30.45 500.00<br>TOTAL0 1,500.00<br>TOTAL0 4,500.00<br>4,400.00<br>NET PA<br>Society Type<br>Savings                                                | 457 Deternel Compensation<br>457 Deternel Compensation<br>Promp Fran Lide<br>Rettree Health Croßit<br>Imputed Lide<br><b>TAXABLE</b><br><b>TOTAL DEDUCTIONS:</b><br>46516<br>3300.00<br>V DISTRIBUTION<br>Rettree Namber<br>XXXXX2615                      | 20.00<br>304.62<br>29.52<br>26.35<br>0.00     | 300.00<br>500.00<br>500.00<br>500.00<br>500.00<br>1.368.15<br>3.300.00<br>1.268.15<br>1.368.15<br>1.368.15                                                                                                    |   |

- 4. Review the information in the following sections as needed:
  - a. HOURS AND EARNINGS: Displays both your current and year-to-date hours and earnings depending on whether you are an Hourly or Salaried employee.
  - b. TAXES: Displays your current and year-to-date taxes (Fed Withholding, Medicare, State Withholding, etc.).
  - c. BEFORE-TAX DEDUCTIONS: Displays any current and year-to-date deductions that you have established wherein the deduction is made from your gross pay prior to calculating and deducting taxes (CoVA Care, 457 Deferred Compensation, etc.).
  - d. AFTER-TAX DEDUCTIONS: Displays any current and year-to-date deductions that you have established wherein the deduction is made from your net page after calculating and deducting taxes (Optional Group Life, DOA Admin Fees, etc.).
  - e. EMPLOYER PAID BENEFITS: Displays current and year-to-date contribution amounts from the employer (CoVA Care, Employee Retirement DB, Group Term Life, etc.).
  - f. Current and Year-to-Date Totals amounts (GROSS, FED TAXABLE GROSS, TOTAL TAXES, TOTAL DEDUCTIONS, and NET PAY).
  - g. Paid Time Off and Sick Leave balance information as applicable.
  - h. NET PAY DISTRIBUTION: Displays how your net pay was distributed and the Advice # for the disbursement. If you have multiple Direct Deposit Accounts established, they will all show here with the corresponding deposit amounts.
- 5. Save or print the document as needed.

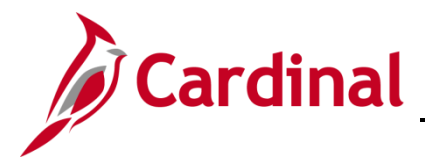

#### **Viewing and Printing W-2 Documents**

W-2 Documents can be viewed, saved, or printed using the same steps used to view and print paychecks. From the Payroll page, click the W-2/W-2c menu item and then follow the steps provided in the previous section of this Job Aid.

| Cardinal Homepage    | Payroll    |                            |                               |           |                 | ۲  |
|----------------------|------------|----------------------------|-------------------------------|-----------|-----------------|----|
| 💐 Paychecks          | Paychecks  |                            |                               |           |                 |    |
| <u>₩2</u> W-2/W-2c ~ | <b>T</b>   |                            |                               |           |                 | î↓ |
|                      | Check Date | Company                    | Pay Begin Date / Pay End Date | Net Pay   | Paycheck Number |    |
|                      | 05/01/2020 | Alcoholic Beverage Control | 04/10/2020<br>04/24/2020      | \$1368.15 | 60136210        | >  |
|                      | 04/16/2020 | Alcoholic Beverage Control | 03/25/2020<br>04/09/2020      | \$1365.74 | 60124294        | >  |
|                      | 03/31/2020 | Alcoholic Beverage Control | 03/10/2020<br>03/24/2020      | \$1368.15 | 60110504        | >  |